# **SMS Server**

# Руководство пользователя

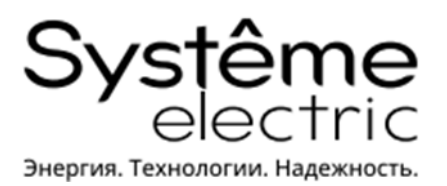

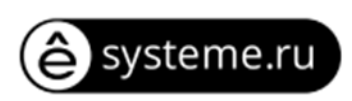

### ОГЛАВЛЕНИЕ

| 1. | ПРОГРАММНОЕ ОБЕСПЕЧЕНИЕ SMS-СЕРВЕРА            | 3 |
|----|------------------------------------------------|---|
| 2. | УСТАНОВКА ПРОГРАММНОГО ОБЕСПЕЧЕНИЯ SMS-СЕРВЕРА | 4 |
| 3. | НАСТРОЙКИ                                      | 5 |
| 4. | СПРАВКА                                        | 9 |

#### 1. ПРОГРАММНОЕ ОБЕСПЕЧЕНИЕ SMS-СЕРВЕРА

SMS-уведомление может быть отправлено с помощью модема, который подключается к порту сетевой карты напрямую, а также с помощью удаленного ПК, на котором установлено программное обеспечение SMS-сервера с подключенным модемом.

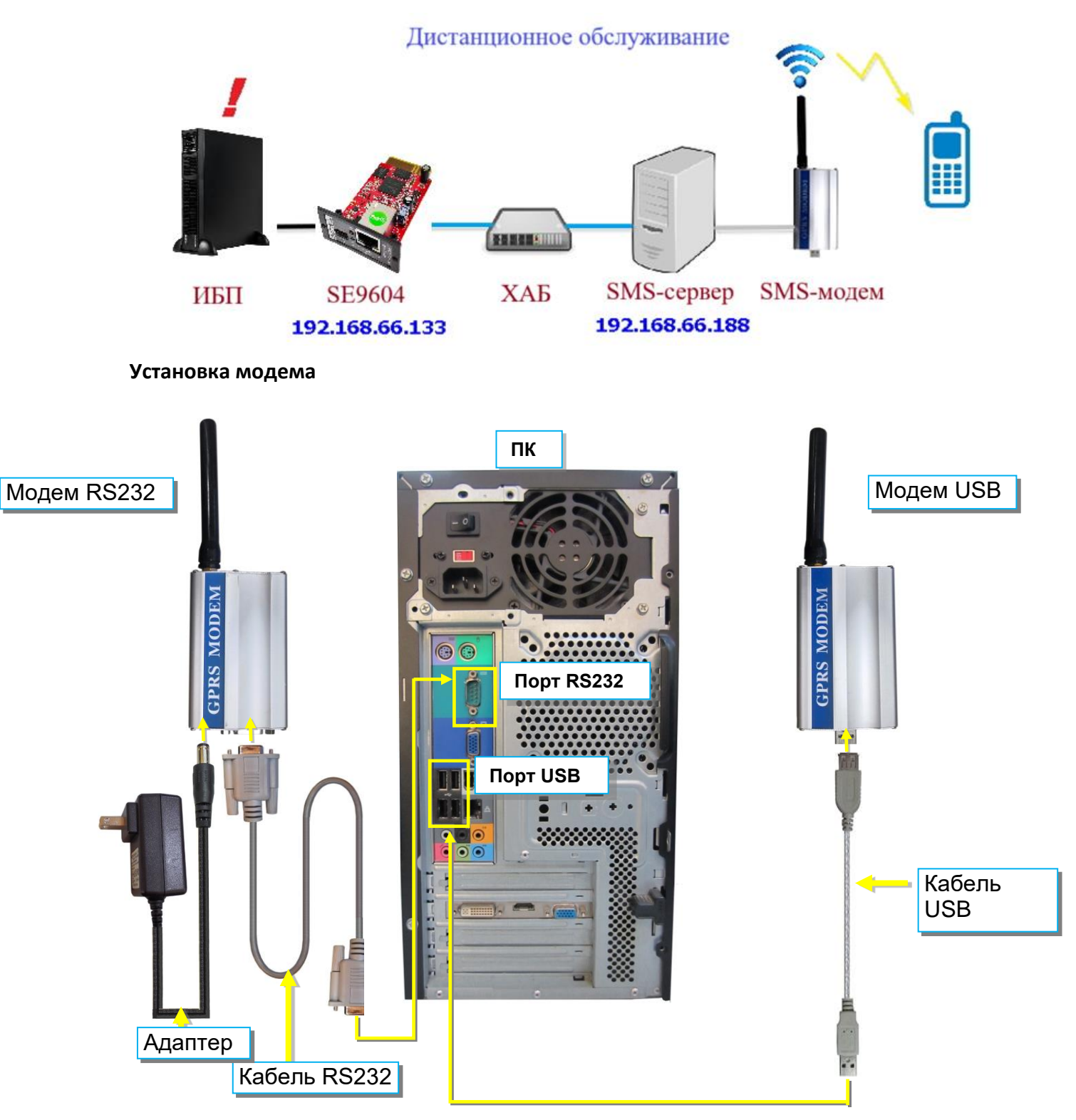

### 2. УСТАНОВКА ПРОГРАММНОГО ОБЕСПЕЧЕНИЯ SMS-СЕРВЕРА

Программное обеспечение SMS-сервера доступно для скачивания на нашем сайте <u>https://systeme.ru/software/1phups</u>. После установки он сохраняется:

<u>All Programs (Bce программы) > NetAgent > SMS Server (SMS-cepbep) > SMS Server</u> <u>Manager (Менеджер SMS-cepbepa)</u>

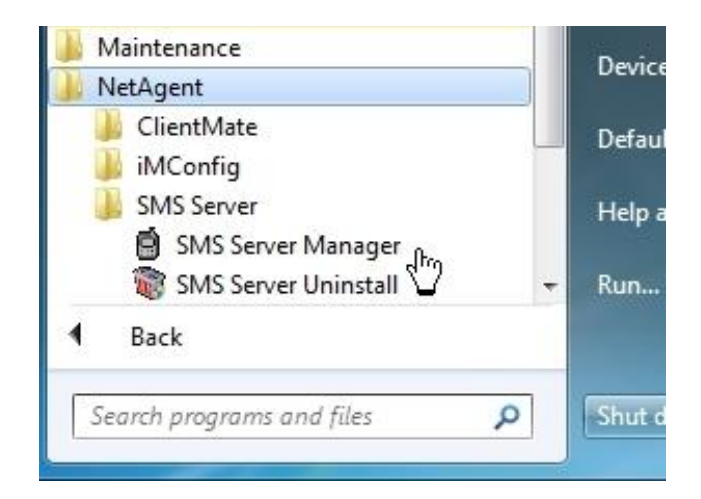

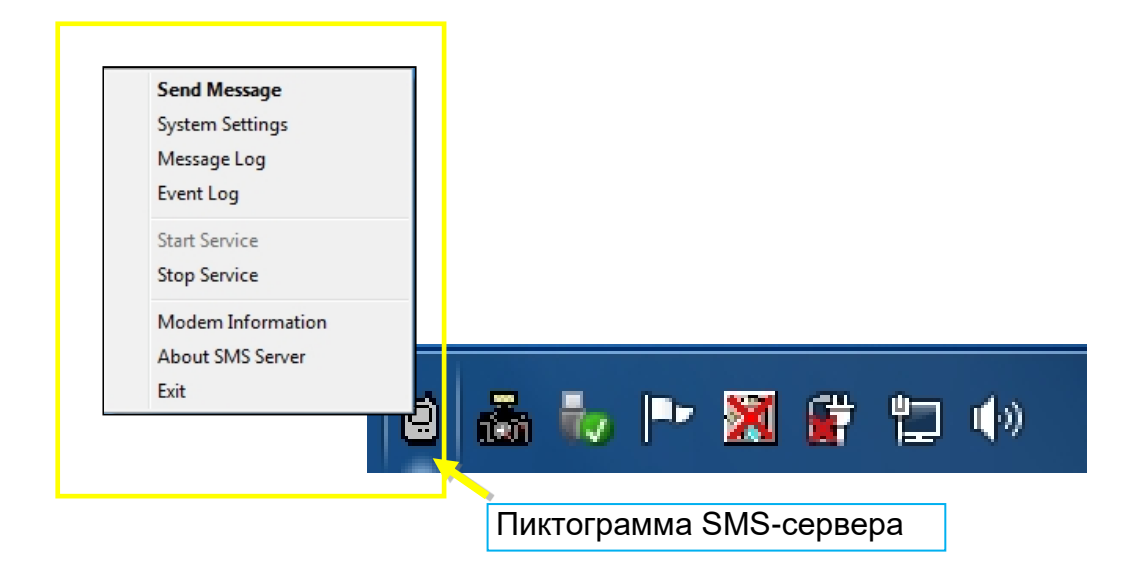

## 3. НАСТРОЙКИ

| Send Message<br>System Settings<br>Message Log<br>Event Log<br>Start Service<br>Stop Service<br>Modem Information<br>About SMS Server<br>Exit                                                                                                    | Чтобы настроить тип модема, порт, PIN-код SIM                                                                                                    |
|----------------------------------------------------------------------------------------------------|----------------------------------------------------------------------------------------------------|
| Проверьте номер виртуального порта<br>с модемом USB<br>Выберите COM-порт COM1, COM2 при<br>модемом RS232                                                                                                    | при использовании<br>использовании с                                                                                                    |
| <ul> <li>Network adapters</li> <li>Other devices</li> <li>Unknown device</li> <li>Ports (COM &amp; LPT)</li> <li>Communications Port (COM1)</li> <li>ECP Printer Port (LPT1)</li> <li>Prolific USB-to-Serial Comm Port (COM4</li> <li>Processors</li> </ul> | Settings<br>Network<br>Service port: 80<br>Max connection: 50<br>Server Require authentication<br>Account:<br>Password:<br>SMS<br>Com port: COM4<br>Modem Type: GPRS<br>Retry times: 1<br>SIM PIN:<br>Soution SIM PIN. |
| Если требуется PIN,<br>введите его здесь                                                                                                    | General<br>Event items at a page: 30<br>OK Cancel                                                                                                    |

| Send Message<br>System Settings<br>Message Log<br>Event Log<br>Start Service<br>Stop Service |                                                                     |
|----------------------------------------------------------------------------------------------|---------------------------------------------------------------------|
| Modem Information<br>About SMS Server                                                        | Чтобы проверить информацию о модеме и<br>состояние соединения       |
|                                                                                              |                                                                     |
|                                                                                              | Modem Information                                                   |
|                                                                                              | GSM Modem Status<br>Modem Type: GPRS<br>Modem Connection: Connected |

Modem Connection: Service Provider:

SMS central number: Modem Information

Signal Quality: PIN authentication:

Modem firmware:

Modem Modem Type: TWN GSM 1800

Password is confirmed. 886935874443

45%

SIEMENS

**REVISION 04.10** 

ΟK

MC55

Убедитесь, что все настройки верны и модем подключен с сигналом для успешной отправки SMS.

#### **SMS Server**

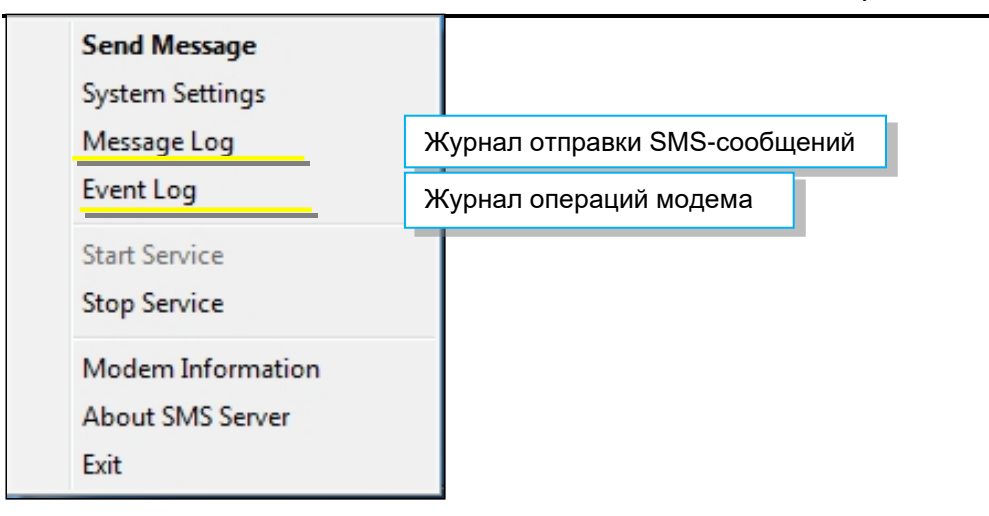

|         |              |                      |                |               | Event Lis                    |             |            |                 |            |                                |                 |
|---------|--------------|----------------------|----------------|---------------|------------------------------|-------------|------------|-----------------|------------|--------------------------------|-----------------|
|         |              |                      |                |               | NO.                          | Туре        | Number     | Address         | Result     | Time                           | Content         |
|         |              |                      |                |               | 1                            | System I    | 0000000000 | 0 127.0         | FAIL       | 2017/05/14 11:39:04            | Serial comr     |
|         |              |                      |                |               | 2                            | System I    | 0000000000 | 0 127.0         | OK         | 2017/05/14 11:42:03            | Service sta     |
|         |              |                      |                |               | 3                            | System I    | 0000000000 | 0 127.0         | FAIL       | 2017/05/14 11:42:03            | Serial com      |
| ssage   | List         |                      |                |               |                              |             | × )) JU    | 0 127.0         | UK         | 2017/05/14 11:47:41            | Service sta     |
|         | 11120        |                      |                |               |                              |             |            | 0 127.0         | FAIL       | 2017/05/14 11:47:41            | Serial com      |
| NO      | т            | 1.1.1                | A.1.           | D 1           | [ T:                         | 10.1.1      |            | 0 127.0         | FAIL       | 2017/05/14 15:36:58            | Service sta     |
| NU.     | Туре         | Number               | Address        | Hesult        | lime                         | Lontent     |            | 0 127.0         | OK.        | 2017/05/14 16:39:45            | Service sta     |
|         | Send         | 0955655657           | 192.1          | OK            | 2017/05/10 19:13:44          | UPS Ag      | ent(My     | 0 127.0         | FAIL       | 2017/05/14 16:39:45            | Serial com      |
| <u></u> | Send         | 0917461025           | 192.1          | UK            | 2017/05/10 19:14:59          | UPS Ag      | ent(My )00 | 0 127.0         | OK         | 2017/05/15 09:27:35            | Service sta     |
| 5       | Send         | 0922726209           | 192.1          | UK            | 2017/05/10 19:22:33          | UPS Ag      | ent(My DO  | 0 127.0         | FAIL       | 2017/05/15 09:27:35            | Serial com      |
| •       | Send         | 0300300607           | 192.1          | UK            | 2017/05/10 19:23:14          | UPS Ag      | ent(My )OI | 0 127.0         | OK         | 2017/05/16 08:49:24            | Service sta     |
|         |              |                      |                |               |                              |             |            | 0 127.0         | FAIL       | 2017/05/16 08:49:24            | Serial com      |
|         |              |                      |                |               |                              |             | 00         | 0 127.0         | OK         | 2017/05/17 08:54:44            | Service sta     |
|         |              |                      |                |               |                              |             | 00         | 0 127.0         | FAIL       | 2017/05/17 08:54:44            | Serial com      |
|         |              |                      |                |               |                              |             | 00         | 0 127.0         | UK         | 2017/05/17 14:32:47            | Service sta     |
|         |              |                      |                |               |                              |             | 00         | 0 127.0         | DK         | 2017703717-14:32:47            | Serial com      |
|         |              |                      |                |               |                              |             | 00         | 0 127.0         | FAIL       | 2017/05/17 15:20:53            | Service su      |
|         |              |                      |                |               |                              |             | 00         | 0 127.0         | OK         | 2017/05/18 09:26:49            | Service st      |
|         |              |                      |                |               |                              |             | 00         | 0 127.0         | FAIL       | 2017/05/18 09:26:49            | Serial com      |
|         |              |                      |                |               |                              |             | 00         | 0 127.0         | OK         | 2017/05/18 10:02:41            | Service sta     |
|         |              |                      |                |               |                              |             | 00         | 0 127.0         | FAIL       | 2017/05/18 10:02:41            | Serial com      |
|         |              |                      |                |               |                              |             | 00         | 0 127.0         | OK         | 2017/05/21 08:47:52            | Service sta     |
|         |              |                      |                |               |                              |             | 00         | 0 127.0         | FAIL       | 2017/05/21 08:47:52            | Serial com      |
|         |              |                      |                |               |                              |             | 00         | 0 192.1         | FAIL       | 2017/05/21 13:46:35            | No this UR      |
|         |              |                      |                |               |                              |             | 00         | 0 192.1         | FAIL       | 2017/05/21 13:46:37            | No this UF      |
|         |              |                      |                |               |                              |             | 00         | 0 192.1         | FAIL       | 2017/05/21 13:46:41            | No this UH      |
|         |              |                      |                |               |                              |             | 00         | 0 192.1         | FAIL       | 2017/05/21 13:46:57            | No this UP      |
|         |              |                      |                |               |                              |             | 00         | 0 132.1         | FAIL       | 2017703721 13:47:01            | NO this Un      |
|         |              |                      |                |               |                              |             |            |                 |            |                                |                 |
|         |              |                      |                |               |                              |             | is         | page 1, there a | re 30 item | ns in this page, total 46 page | s. Double-Click |
|         |              |                      |                |               |                              |             |            | Page Up Pa      | ige Down   | Page: 1 💌 Delet                | e OK            |
|         |              |                      |                |               |                              |             |            |                 |            |                                |                 |
|         |              |                      |                |               |                              |             |            |                 |            |                                |                 |
| (       |              |                      |                |               |                              |             | -          |                 |            |                                |                 |
| 0 item  | s in every n | ane, current is page | e 1. there are | a 4 items i   | n this page total 1 pages F  | ouble-Click | o fresh    |                 |            |                                |                 |
| 5 item  | First D      | - 1 Louinencis pagi  |                | s - ricents i | n ans page, totar i pages. L |             |            |                 |            |                                |                 |
|         | First Pade   | e LastPage H         | age up l Pa    | ide Down      | Page 1 Vele                  | te II       | IK III     |                 |            |                                |                 |

| Send Message      | Введите номер мобильного телефона и |  |  |  |
|-------------------|-------------------------------------|--|--|--|
| System Settings   | содержание SMS                      |  |  |  |
| Message Log       |                                     |  |  |  |
| Event Log         |                                     |  |  |  |
| Start Service     |                                     |  |  |  |
| Stop Service      |                                     |  |  |  |
| Modem Information |                                     |  |  |  |
| About SMS Server  |                                     |  |  |  |
| Exit              |                                     |  |  |  |

| Send Message                                                         | <b></b> |
|----------------------------------------------------------------------|---------|
| Message                                                              | ``      |
| Number(international number<br>starting with a plus sign ("+")<br>): | Send    |
| Content(long message,maxium 500 characters):                         |         |
| SMS TEST!                                                            | *       |
|                                                                      | -       |
| <                                                                    | Þ       |
|                                                                      | ОК      |

Когда установка и подключение программного обеспечения SMS-сервера завершены, можно ввести IP-адрес ПК на веб-странице SMS сетевой карты SE9604 и выбрать Use Remote Service (Использовать внешнее устройство). В этом случае такой сетевая карта сможет отправлять SMS-уведомления через этот ПК с SMS-сервером.

| Net                 | Agent <b>A</b>                                      |                      | Latest Events<br>[00:00:18] Server address can not be resolved.<br>[00:16:35] UPS has switched to battery power.<br>[00:00:19] Server address can not be resolved. |
|---------------------|-----------------------------------------------------|----------------------|----------------------------------------------------------------------------------------------------|
| Information         | SMS Modem Settings SMS Setting Mobile for Event Log |                      | ?                                                                                                    |
| Configuration       |                                                     |                      |                                                                                                    |
| UPS Configuration   | Send SMS When Event Occurs                          | Use Remote Service 🗸 |                                                                                                    |
| UPS On/Off Schedule | SMS Server                                          |                      |                                                                                                    |
| Network             | SMS Port                                            | 80                   |                                                                                                    |
| Wireless LAN        | Account Name                                        |                      |                                                                                                    |
| SNMP                | Dassword                                            |                      |                                                                                                    |
| -Notification       | Password                                            | 7-1010               |                                                                                                    |
| • Email 🔀           | Sending test SMS                                    | Test SMS             |                                                                                                    |
| SMS 5MS             |                                                     |                      |                                                                                                    |
| • WeChat 🧠          |                                                     |                      |                                                                                                    |
| • LINE 📼            |                                                     |                      | Apply Reset                                                                                                    |
| • Telegram 🦪        |                                                     |                      |                                                                                                    |
| Skype               |                                                     |                      |                                                                                                    |
| Web/Telnet/FTP      |                                                     |                      |                                                                                                    |
| BACnet              |                                                     |                      |                                                                                                    |
| NetFeeler           |                                                     |                      |                                                                                                    |
| System              |                                                     |                      |                                                                                                    |
| Log Information     |                                                     |                      |                                                                                                    |
| Management          |                                                     |                      |                                                                                                    |

#### 4. СПРАВКА

Для получения технической поддержки обратитесь в центр поддержки клиентов Systeme Electric по aдpecy support@systeme.ru и по телефонам 8 800 200 64 46 – Российская Федерация и другие страны, +7 495 777 99 88 – Москва и Московская область.

#### **Systeme Electric**

Москва, ул. Двинцев, 12, корп. 1, зд. А 8 800 200 64 46 Электронная версия данного руководства доступна на сайте <u>systeme.ru</u> Стандарты, спецификации и схемы могут изменяться; обратитесь в компанию за подтверждением актуальности информации, опубликованной в данном руководстве.

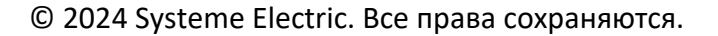

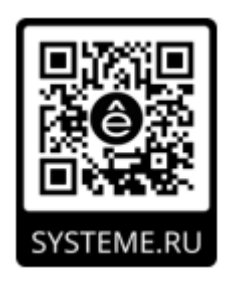